# PŘÍRUČKA PRO UŽIVATELE ČSOB CEB S ČIPOVOU KARTOU V OPERAČNÍM SYSTÉMU MAC OS X

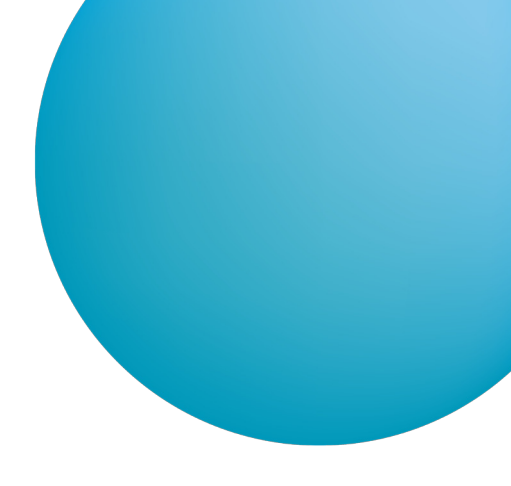

# OBSAH

| 1 | ÚVOD – PODMÍNKY PRO ÚSPĚŠNÉ POUŽÍVÁNÍ ČIPOVÝCH KARET VE SLUŽBĚ ČSOB CEB | 2  |
|---|-------------------------------------------------------------------------|----|
| 2 | INSTALACE SECURESTORE PRO OS X                                          | 2  |
| 3 | PRVNÍ PŘIHLÁŠENÍ DO ČSOB CEB                                            | 3  |
|   | 3.1 Chrome                                                              | 3  |
|   | 3.2 Opera                                                               | 6  |
|   | 3.3 Firefox                                                             | 8  |
| 4 | OBNOVA CERTIFIKÁTU FORMOU VYDÁNÍ NÁSLEDNÉHO CERTIFIKÁTU                 | 10 |
|   | 4.1 SW požadavky                                                        | 10 |
|   | 4.2 Proces žádosti o vydání následného certifikátu                      | 10 |
|   | 4.3 Upozornění na vypršení platnosti certifikátu                        | 11 |
|   | 4.4 Zobrazení kontrolní stránky                                         | 11 |
|   | 4.5 Kontrola údajů z certifikátu                                        | 12 |
|   | 4.6 Generování žádosti o vydání následného certifikátu                  | 13 |
|   | 4.7 Dokončení žádosti a následná instalace                              | 13 |
|   | 4.8 Instalace certifikátu                                               | 14 |
| 5 | PODPORA                                                                 | 14 |
|   |                                                                         |    |

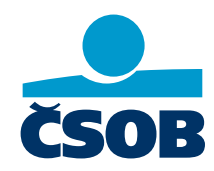

www.csob.cz

Strana 1

# 1 ÚVOD – PODMÍNKY PRO ÚSPĚŠNÉ POUŽÍVÁNÍ ČIPOVÝCH KARET VE SLUŽBĚ ČSOB CEB

Pro úspěšné přihlášení do služby internetového bankovnictví ČSOB čipovou kartou podporující OS X nejprve nainstalujte aplikace:

- SecureStore,
- Doplněk ČSOB elektronický podpis pro prohlížeče Chrome, Opera a Firefox nebo software Java pro prohlížeč Safari.

# 2 INSTALACE SECURESTORE PRO OS X

Instalační balíček je připraven zde: SecureStore Setup pro OSX.

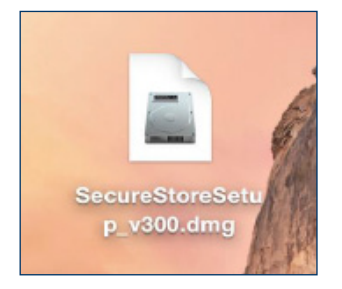

Stažený zdrojový soubor aplikace na ploše.

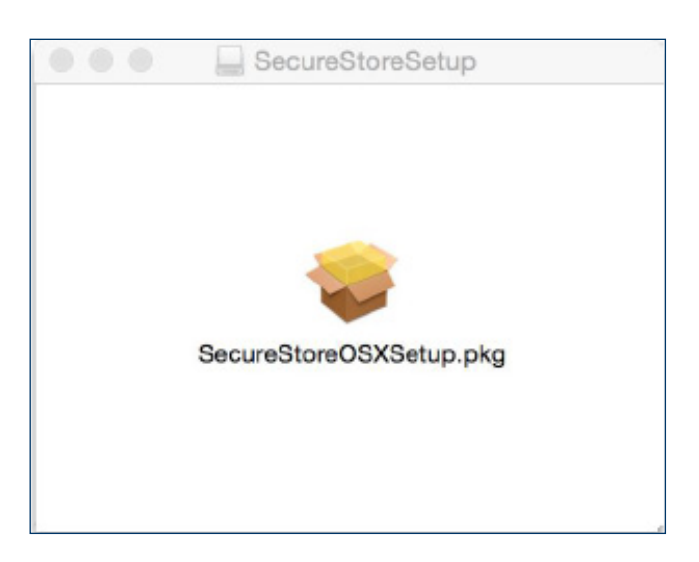

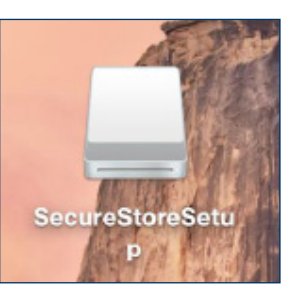

Kliknutím myší na tento soubor se připojí disk SecureStoreSetup.

Po otevření tohoto disku vám bude nabídnut instalační balíček. Dvojklikem myší se spustí instalační průvodce SecureStore s následujícími kroky.

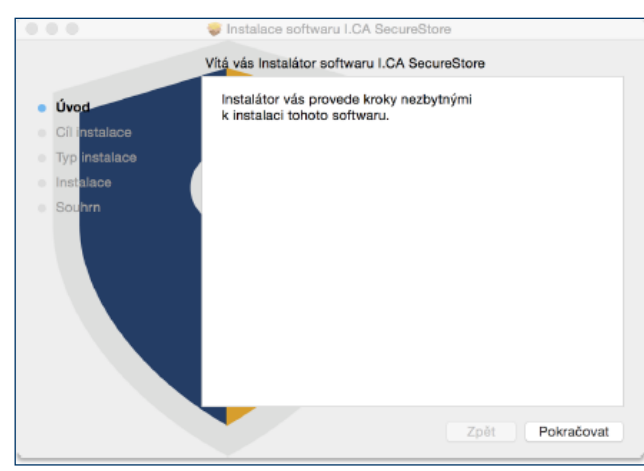

Zvolte tlačítko Pokračovat.

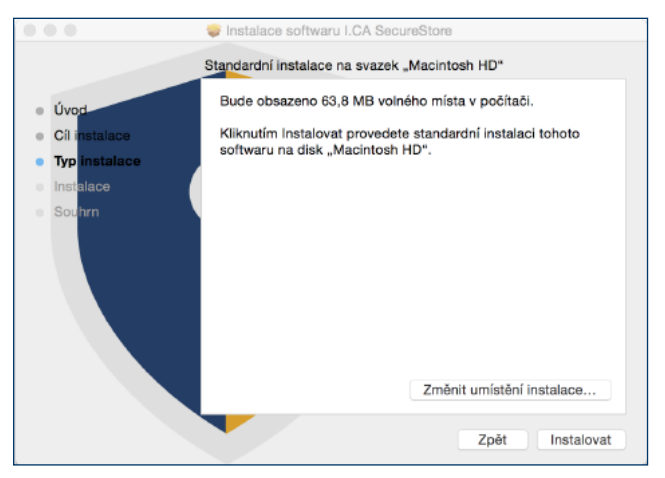

Dále tlačítko *Instalovat*. Zde můžete být požádáni o admin přístup (zadejte uživatelské jméno a heslo s oprávněním instalovat).

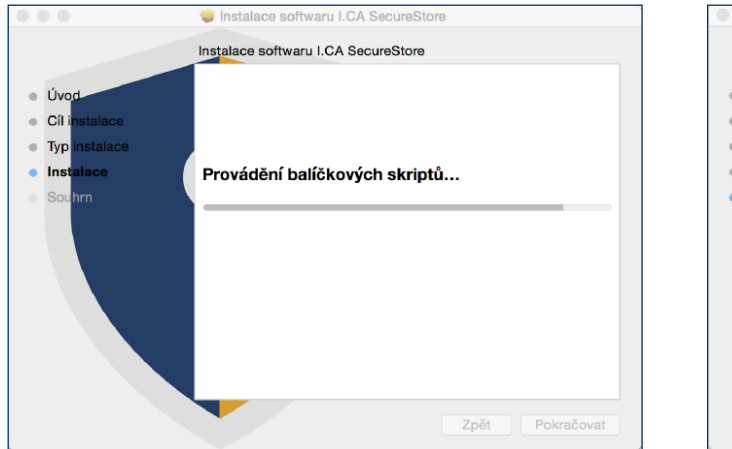

|                                                                                                    | Instalace softwaru I.CA SecureStore                          |
|----------------------------------------------------------------------------------------------------|--------------------------------------------------------------|
|                                                                                                    | Instalace byla úspěšně dokončena.                            |
| <ul> <li>Úvod</li> <li>Cíl instalace</li> <li>Typ instalace</li> <li>Instalace</li> <li>Souhrn</li> </ul> | <b>Instalace byla úspěšná.</b><br>Software byl nainstalován. |
|                                                                                                    | Zpět Zavřít                                                  |

Závěrečné okno instalace ukončíte tlačítkem Zavřít.

# 3 PRVNÍ PŘIHLÁŠENÍ DO ČSOB CEB

Služby ČSOB CEB naleznete přes domovskou stránku <u>www.csob.cz</u>, případně na adrese:

• <u>https://ceb.csob.cz.</u>

Pozn.: počítač, ve kterém chcete používat čipovou kartu pro službu ČSOB CEB, musí splňovat SW požadavky, které jsou uvedené na www.csob.cz/ceb

### 3.1 Chrome

| Přihlášení ×                                                                              |                                                                   |                                                        |     |                                              |                     | Θ               |
|-------------------------------------------------------------------------------------------|-------------------------------------------------------------------|--------------------------------------------------------|-----|----------------------------------------------|---------------------|-----------------|
| $ \leftarrow   ightarrow  {f C}$ $$ Ceskoslovenska obchodni banka, a.s. [CZ] $$ https://c | eb.csob.cz/secure/prihlaseni                                      |                                                        |     |                                              | ☆ 😐                 | ۵ :             |
| CSOB CEB                                                                                  |                                                                   |                                                        |     | Nová karta<br>Nové okno<br>Nové anonymní okn | 10                  | 業T<br>業N<br>企業N |
|                                                                                           | Přihlášení                                                        |                                                        |     | Historie<br>Stažené soubory<br>Záložky       |                     | ►<br>☆ૠJ<br>►   |
|                                                                                           | Velikost písma                                                    | - 100 % +                                              | 2   |                                              |                     |                 |
|                                                                                           | Heslem Certifikátem                                               |                                                        |     | Tisk<br>Odeslat                              |                     | ₩Р              |
|                                                                                           |                                                                   | Uložit stránku jako                                    | жs  | Najit<br>Další nástroje                      |                     | ₩F              |
|                                                                                           | Vložte svou čipovou kartu do<br>"Přihlásit". Přejete-li si přihlá | Smazat údaje o prohlížení<br>Rozšíření                 | ☆₩⊗ | Upravit [                                    | Vyjmout Kopírovat V | Vložit          |
|                                                                                           | stisknête "∠ménit certifikát".                                    | Správce úloh                                           |     | Nastaveni<br>Nápověda                        |                     | •               |
|                                                                                           | Změnit certifi                                                    | Nástroje pro vývojáře<br>kát Přihlásit se certifikátem | ~#  |                                              |                     |                 |
|                                                                                           | Provozní informace                                                |                                                        |     |                                              |                     |                 |
|                                                                                           | Bezpečnostní upozornění                                           |                                                        |     |                                              |                     |                 |
|                                                                                           | Nová vlna podvodných e-mailů se ter<br>klienty.                   | ntokrát zaměřuje na firemní                            |     |                                              |                     |                 |
|                                                                                           | Více informací o aktuálních hrozbách<br>bezpečnostních informací. | zjistíte na stránce                                    |     |                                              |                     |                 |

Přejděte do správy *Rozšíření*.

| Přihláš                                                  | šení × 🚖 Rozšíření ×                                                                                                    |                    |  |
|----------------------------------------------------------|----------------------------------------------------------------------------------------------------|--------------------|--|
| $\leftrightarrow \rightarrow \mathbf{C}$ $\bigcirc$ Chro | me chrome://extensions                                                                                                    |                    |  |
| Chrome<br>Rozšíření                                      | Rozšíření <u>Podrobnosti</u><br>Oprávnění <u>Podrobnosti</u><br>Povolit v anonymním režimu                                                                                                    | Režim pro vývojáře |  |
|                                                          | <ul> <li>Prezentace Google 0.9</li> <li>Vytvářejte a upravujte prezentace</li> <li>Oprávnění <u>Podrobnosti</u></li> <li>Povolit v anonymním režimu</li> </ul>                                                                                                    | ✓ Aktivní mi       |  |
|                                                          | RoboForm Password Manager       8.4.1.1         RoboForm, the #1 ranked Password Manager makes your life easier by remembering passwords and logging you into websites automatically         Oprávnění       Možnosti         Webové stránky pro vývojáře         Povolit v anonymním režimu       Umožnit přístup k adresám URL souborů | ✓ Aktivní          |  |
|                                                          | Tabulky Google       1.1         Vytvářejte a upravujte tabulky         Oprávnění       Podrobnosti         Povolit v anonymním režimu                                                                                                    | ✔ Aktivní 🗑        |  |
|                                                          | Získat další rozšíření                                                                                                    | Klávesové zkratky  |  |

#### Ve spodní části obrazovky zvolte možnost Získat další rozšíření.

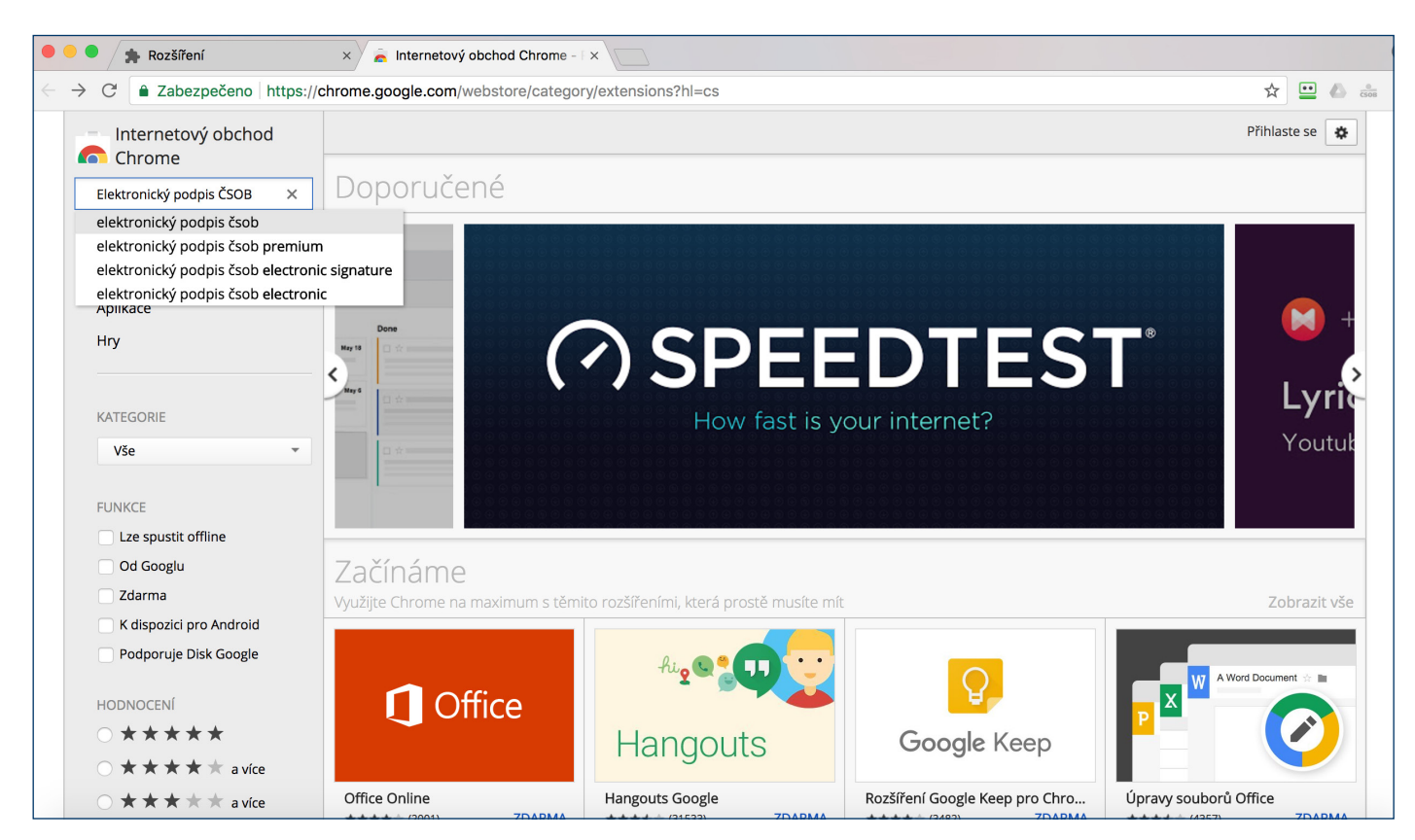

Vyhledejte doplněk Elektronický podpis ČSOB.

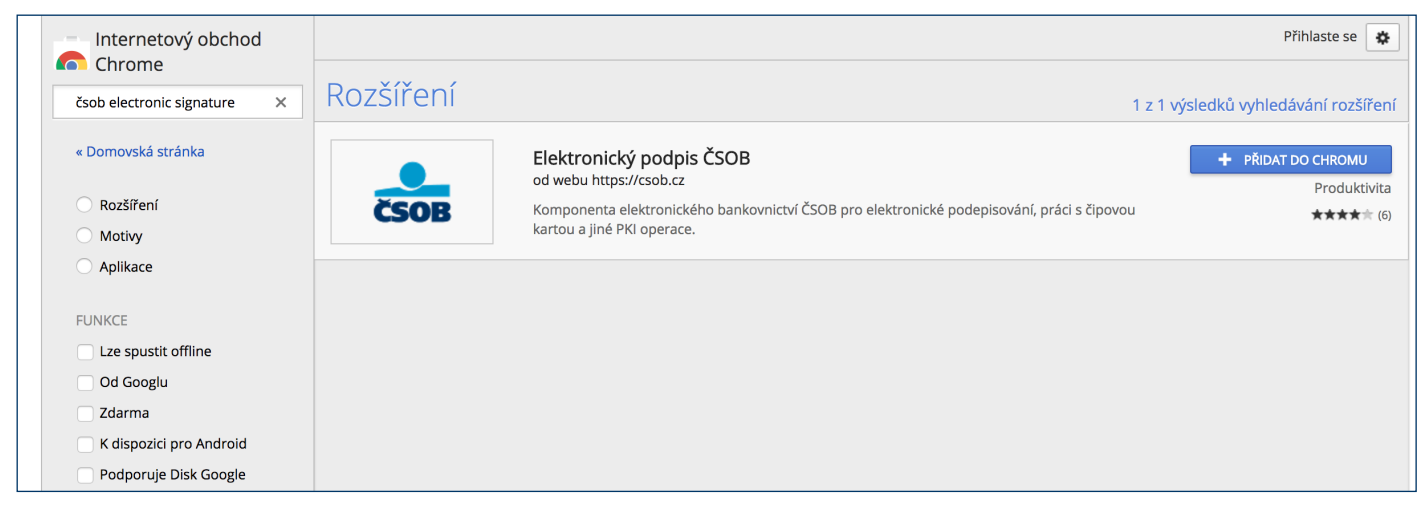

Přidejte doplněk do prohlížeče.

| čs | DB CEB |             |           |                                                                                                    | □ Kontakty<br>499 900 500 ~ EN |
|----|--------|-------------|-----------|----------------------------------------------------------------------------------------------------|--------------------------------|
|    |        |             |           | Přihlášení<br>Heslem Certifikátem                                                                                                    |                                |
|    |        | Zadejte PIN |           |                                                                                                    |                                |
|    | PIN    |             |           | <ol> <li>Vložte svou čipovou kartu do čtečky a stiskněte tlačítko<br/>"Přihlásit". Přejete-li si přihlásit jiným certifikátem,<br/>stiskněte "Změnit certifikát".</li> </ol> |                                |
|    | 8      | 9           | 7         |                                                                                                    |                                |
|    | 3      | 5           | 2         | Zmēnit certifikát Načitám                                                                                                    |                                |
|    | 1      | 0           | 6         | Načítání rozšíření prohlížeče pro čipovou kartu<br>100 % – Spuštěno                                                                                                    |                                |
|    |        | 4           | ~~~       | Provozní informace                                                                                                    |                                |
|    |        |             | STORNO OK | Bezpečnostní upozornění                                                                                                    |                                |
|    |        |             |           | Nová vlna podvodných e-mailů se tentokrát zaměřuje na firemní                                                                                                    |                                |

#### Zvolte Přihlásit se certifikátem.

Podle typu vaší čtečky zobrazí aplikace dialog s výzvou k zadání PIN čipové karty:

- na klávesnici PIN-pad čtečky,
- na virtuální klávesnici zobrazené na monitoru vašeho počítače (zadáte myší).

Následně budete přihlášení do služby internetového bankovnictví ČSOB CEB.

### 3.2 Opera

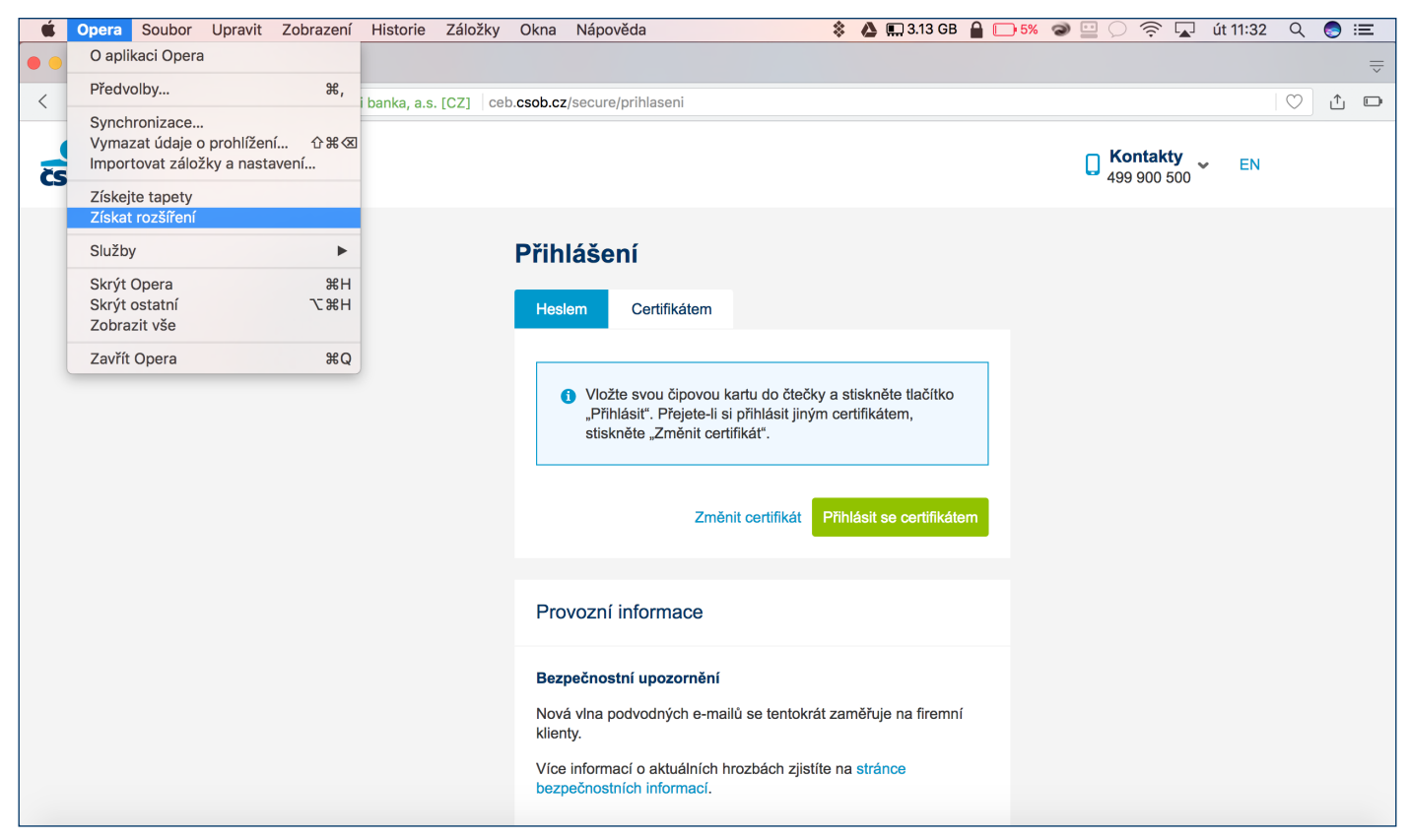

#### Přejděte do správy Rozšíření.

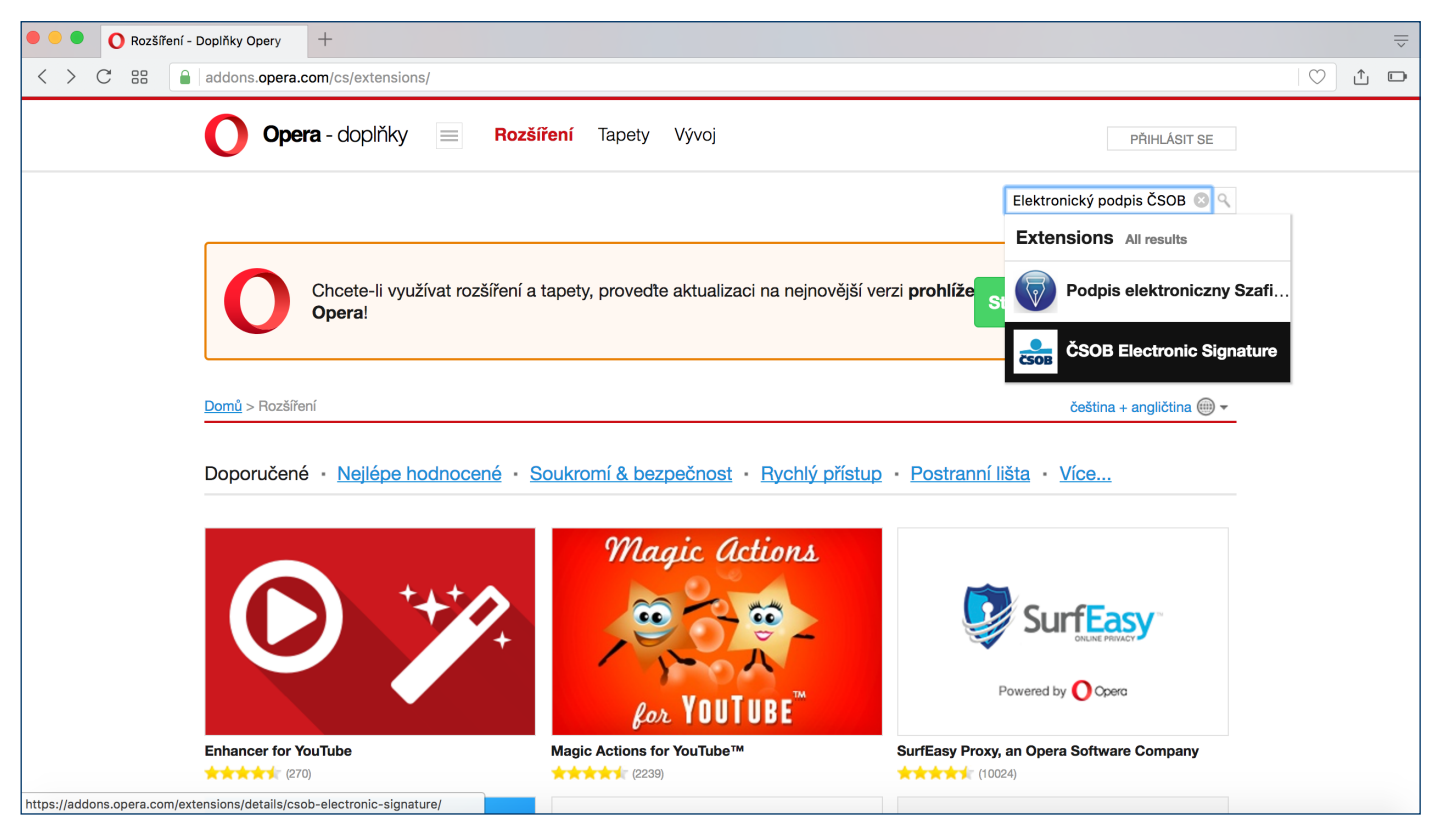

Vyhledejte doplněk Elektronický podpis ČSOB.

| Opera - do                                                                                                    | olňky 📄 Rozšíření Tapety Vývoj                                                                                                    | PŘIHLÁSIT SE                                                                                                    |
|----------------------------------------------------------------------------------------------------|----------------------------------------------------------------------------------------------------|----------------------------------------------------------------------------------------------------|
|                                                                                                    |                                                                                                    | Hledat doplňky                                                                                                    |
| Chcett<br>Opera                                                                                                   | <ul> <li>-li využívat rozšíření a tapety, provedte aktualizaci na nejnověj:</li> </ul>                                                                                                    | ší verzi <b>prohlíže</b> Stáhnout prohlížeč Opera                                                                                                    |
| Domů > Rozšíření > Souk<br>ČSOB E<br>od autora g                                                                  | romí & bezpečnost > ČSOB Electronic Signature ectronic Signature sobcz                                                                                                    | + Přidat do Opery                                                                                                    |
| ČSOB, jako jediná banka<br>kartě. Všichni uživatelé ta<br>Certifikát je možné také p<br>polišťovny). k opdepisový | vydává uživatelům internetového bankovnictví kvalifikované certifikáty na čip<br>< mohou získat nejvyšší standard zabezpečení pro své internetové transakce.<br>oužít pro komunikaci s institucemi státní správy (finanční úřady, zdravotní<br>ní e-mailů a ostatním operacím. které vyzdaluí vsoké zabezpečení | ové O rozšíření                                                                                                    |
| Zobrazit vice<br>Oprávnění                                                                                        |                                                                                                    | Kategorie: Soukromí & bezpečnost<br>Verze: 1.0.5.1<br>Velikost: 27,6 KB<br>Aktualizováno: 16. března 2017<br>Licence: Copyright 2017 csobcz<br>Další jazyky: <u>slovenčina, English</u> |

#### Přidejte doplněk do prohlížeče.

| < > | C 88  | 🔒 Ceskoslovenska o | bchodni banka, a.s. [CZ] | ceb.csob.cz/secure/prihlaseni                                                            | 💼 🔿 🗅 🗈 💷 |
|-----|-------|--------------------|--------------------------|------------------------------------------------------------------------------------------|-----------|
| čso | B CEB |                    |                          | Q Kontakty<br>499 900 500 ~                                                              | EN        |
|     |       |                    |                          | Přihlášení                                                                               |           |
|     |       | Zadejte            | PIN                      | Heslem Certifikátem                                                                      |           |
|     | PIN   |                    |                          | • Vložte svou činovou kartu do čtečky a stiskoěte tlačítko                               |           |
|     | 7     | 6                  | 5                        | "Přihlásiť. Přejete-l si přihlásit jiným certifikátem,<br>stiskněte "Změnit certifikát". |           |
|     | 9     | 9 4                | 2                        | Změnit certifikát Načítám                                                                |           |
|     | 0     | 8                  | 3                        | Načítání rozšíření prohlížeče pro čipovou kartu                                          |           |
|     |       | 1                  | ~~~                      | 100 % – Spuštěno                                                                         |           |
|     |       |                    | STORNO OK                | Provozní informace                                                                       |           |
|     |       |                    |                          | Bezpečnostní upozornění                                                                  |           |
|     |       |                    |                          | Nová vlna podvodných e-mailů se tentokrát zaměřuje na firemní                            |           |

#### Zvolte Přihlásit se certifikátem.

Podle typu vaší čtečky zobrazí aplikace dialog s výzvou k zadání PIN čipové karty:

- na klávesnici PIN-pad čtečky,
- na virtuální klávesnici zobrazené na monitoru vašeho počítače (zadáte myší).

Následně budete přihlášení do služby internetového bankovnictví ČSOB CEB.

### 3.3 Firefox

| ČSOB CEB | Příručky                                                                 |
|----------|--------------------------------------------------------------------------|
|          | • PDF <u>ČSOB CEB – uživatelská příručka</u>                             |
|          | Event Seznam dokumentů doručovaných prostřednictvím služby ČSOB CEB      |
|          | Software a příručky pro klienty s čipovou kartou                         |
|          | • ZIP Správce čipových karet SecureStore (MS Windows 32bit), verze 4.7.2 |
|          | • ZIP Správce čipových karet SecureStore (MS Windows 64bit), verze 4.7.2 |
|          | PDF Příručka pro uživatele CEB s čipovou kartou – MS Windows             |
|          | ZP Správce čipových karet SecureStore – macOS, verze 4.7.2               |
|          | PDF Příručka pro uživatele CEB s čipovou kartou – macOS                  |
|          | Rozšíření pro prohlížeč Mozilla Firefox                                  |

Otevírání CSOB\_Firefox\_Extension\_1\_0\_13\_0...

 Otevíráte soubor:
 CSOB\_Firefox\_Extension\_1\_0\_13\_0.xpi
 což je: xpi File
 z: https://www.csob.cz

 Co má Firefox udělat s tímto souborem?
 Otevřít pomocí Vybrat...
 Uložit soubor
 Provádět od teď automaticky s podobnými soubory.

 Zrušit OK

Z webu www.csob.cz/software si stáhněte a uložte do počítače soubor *Rozšíření pro prohlížeč Mozilla Firefox*.

| 6      | ~                               |         |          | _  |
|--------|---------------------------------|---------|----------|----|
| ttware | 23                              | $\odot$ | ~        | =  |
| JakN   | Synchronizace a<br>ukládání dat | Přil    | nlásit s | е  |
|        | Nový panel                      |         |          | ЖТ |
| F      | Nové okno                       |         |          | ¥Ν |
|        | Nové anonymní okno              |         | ¢        | ЖР |
| Smai   | Záložky                         |         |          | >  |
|        | Historie                        |         |          | >  |
|        | Stahování                       |         |          | жJ |
|        | Přihlašovací údaje              |         |          |    |
|        | Doplňky a vzhledy               |         | ¢        | ЖA |

Po stažení přejděte do Menu prohlížeče a zvolte možnost Doplňky a vzhledy.

|              | •             | 💼 Příručky a   | a software   ČSOE | 3 X                | £ Správce doplňků ×                                         | +     |                                                                                                    |           |                    |   |   |
|--------------|---------------|----------------|-------------------|--------------------|-------------------------------------------------------------|-------|----------------------------------------------------------------------------------------------------|-----------|--------------------|---|---|
| $\leftarrow$ | $\rightarrow$ | C              | 🐸 Firefox         | about:ad           | dons                                                        |       | \$                                                                                                   |           | $\bigtriangledown$ | ⊻ | ≡ |
|              |               |                |                   |                    |                                                             | Najít | další doplňky                                                                                        | a.org     |                    |   |   |
|              | ‡≎            | Doporučení     | S                 | Správa             | rozšíření                                                   |       |                                                                                                    | Ś         |                    |   |   |
|              | பீ            | Rozšíření      | F                 | Povolená rozšíření |                                                             |       | Zkontrolovat aktualizace<br>Zobrazit nedávno aktualizované doplňky                                   |           |                    |   |   |
|              | ₩<br>₩        | Motivy vzhledu |                   | ČSOB               | Elektronický podpis ČSOB<br>Komponenta elektronického banko | vnict | Instalovat doplněk ze souboru<br>Ladění doplňků                                                      |           |                    |   |   |
|              | Ao            | Slovníky       | iiy               |                    |                                                             |       | <ul> <li>Automaticky aktualizovat doplňky</li> <li>Nastavit všem doplňkům automatickou ak</li> </ul> | tualizaci |                    |   |   |
|              | Ao            | Jazyky         | Γ                 | Doporu             | učená rozšíření                                             |       | Správa klávesových zkratek pro rozšíření                                                             |           |                    |   |   |

V levé části obrazovky klikněte na možnost "Rozšíření". V horní části okna následně otevřete nabídku Nástroje, zvolte "Instalovat doplněk ze souboru" a vyhledejte soubor, který jste si v předchozím kroku ukládali do počítače.

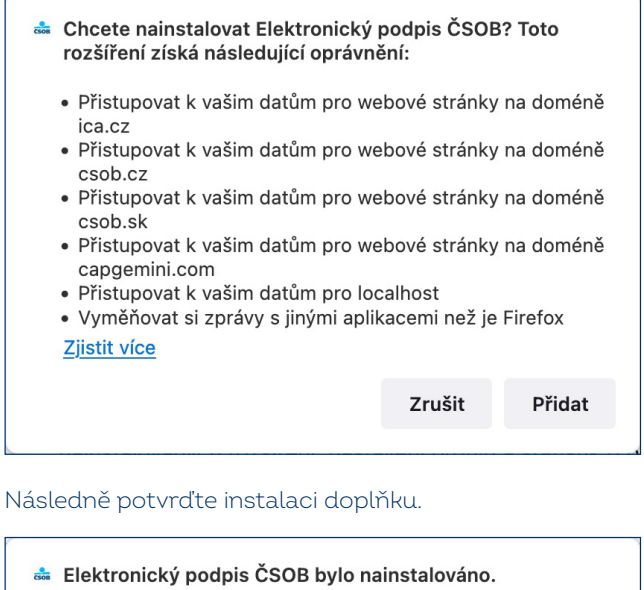

Elektronický podpis ČSOB bylo nainstalováno.
 Spravujte své doplňky a vzhledy z hlavní nabídky aplikace.
 Povolit toto rozšíření v anonymních oknech

Nyní je doplněk připraven k použití. Můžete se přihlásit do služeb elektronického bankovnictví ČSOB čipovou kartou.

| ČSOB CEE | 3 |             |           |                                                                                                    | <b>Kontakty</b><br>499 900 500 | EN |
|----------|---|-------------|-----------|----------------------------------------------------------------------------------------------------|--------------------------------|----|
|          |   |             |           | Přihlášení                                                                                                    |                                |    |
|          |   | Zadejte PIN |           | Heslem Certifikátem                                                                                                    |                                |    |
| PIN      |   |             |           |                                                                                                    |                                |    |
|          | 9 | 6           | 4         | Vložte svou čipovou kartu do čtečky a stiskněte tlačítko<br>"Přihlásit". Přejete-li si přihlásit jiným certifikátem,<br>stiskněte "Změnit certifikát". |                                |    |
| _        | 0 | 2           | 7         | Změnit certifikát Načítám                                                                                                    |                                |    |
| _        | 5 | 8           | 3         | Načítání rozšíření prohlížeče pro čipovou kartu<br>100 % – Spuštěno                                                                                    |                                |    |
|          |   |             | STORNO OK | Provozní informace                                                                                                    |                                |    |
|          |   |             |           | Bezpečnostní upozornění                                                                                                    |                                |    |

#### Zvolte Přihlásit se certifikátem.

Podle typu vaší čtečky zobrazí aplikace dialog s výzvou k zadání PIN čipové karty:

- na klávesnici PIN-pad čtečky,
- na virtuální klávesnici zobrazené na monitoru vašeho počítače (zadáte myší).

Následně budete přihlášeni do služby internetového bankovnictví ČSOB CEB.

# 4 OBNOVA CERTIFIKÁTU FORMOU VYDÁNÍ NÁSLEDNÉHO CERTIFIKÁTU

Vydání následného certifikátu pro přihlášení a autorizaci transakcí ve službách ČSOB internetového bankovnictví proveď te přes webové rozhraní. Žádosti vyřizuje společnost I.CA v pracovní dny mezi 8. a 18. hodinou. Žádost zadaná mimo toto rozmezí je vyřízena nejbližší pracovní den. Vydání následného certifikátu) trvá 20–30 minut.

#### Upozornění:

- Požádat o vydání následného certifikátu lze pouze v době platnosti původního.
- Vyprší-li jeho platnost nebo pokud nastala změna v některém z vašich identifikačních údajů (jméno, adresa bydliště, e-mailová adresa), musíte požádat o vydání nového certifikátu na Registračním místě ČSOB.

#### 4.1 SW požadavky

PC, ve kterém proces žádosti o vydání následného certifikátu provádíte, musí splňovat <u>SW požadavky</u>, které jsou uvedené na <u>www.csob.cz/ceb</u>.

V prohlížeči ponechte zapnutou podporu skriptování JavaScriptu a souborů Cookies.

#### 4.2 Proces žádosti o vydání následného certifikátu

Žádost o vydání následného certifikátu je rozdělena do několika kroků:

- 1. Upozornění na vypršení platnosti certifikátu.
- 2. Zahájení obnovy v ČSOB CEB.
- 3. Kontrola údajů z certifikátu.
- 4. Generování žádosti o obnovu.
- 5. Podepsání a odeslání žádosti o vydání následného certifikátu.
- 6. Potvrzení přijetí žádosti vzdálenou stranou.
- 7. Automatická instalace následného certifikátu.

# 4.3 Upozornění na vypršení platnosti certifikátu

Nejpozději 21 dní před expirací certifikátu budete upozorněni na blížící se vypršení jeho platnosti. Upozornění se zobrazí při přihlášení čipovou kartou do služby a obsahuje nabídku na okamžité provedení obnovy certifikátu. Přejete-li si obnovu provést touto komfortní cestou, klikněte na Ano a postupujte dále dle pokynů na obrazovce. Při obnově certifikátu budete několikrát vyzváni k zadání PIN ke své čipové kartě. Pokud si obnovu přejte provést později, upozornění zavřete tlačítkem Ne a pokračujte přihlášením do služby.

**Upozornění:** Výše uvedený postup se nevztahuje na klienty, kterých se týká obnova certifikátů s výměnou čipové karty (více na <u>www.csob.cz/vymenakaret</u>), a na klienty s tlačítkovými čtečkami Gemalto IDBbridge CT710 a ACS APG8201-B2.

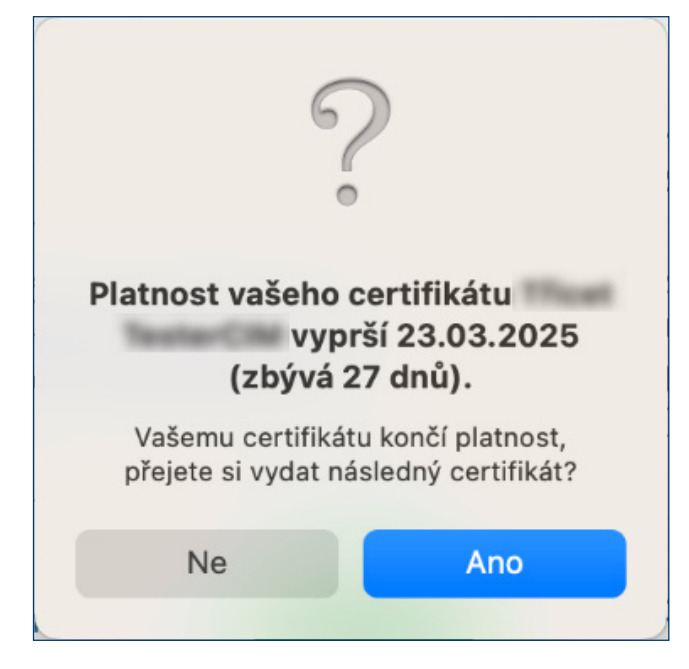

Při platnosti certifikátu menší než 7 dní se můžete pouze přihlásit. Autorizovat platební operace lze až po odeslání žádosti o vydání následného certifikátu.

# 4.4 Zobrazení kontrolní stránky

Nejprve se automaticky spustí test PC. Není-li detekován závažný problém, zobrazí se rovnou další krok s názvem Kontrola údajů. V opačném případě se zobrazí informace s popisem problému a jeho řešením.

| Vytvoření žádosti o následný certifikát |             |                      |             |                    |              |                      |              |              |
|-----------------------------------------|-------------|----------------------|-------------|--------------------|--------------|----------------------|--------------|--------------|
| 1. Test systému                         | >>>>        | 2. Výběr certifikátu |             | 3. Kontrola údajů  |              | 4. Tvorba žádosti    |              | 5. Dokončení |
| Test systén                             | าน          |                      |             |                    |              |                      |              |              |
| Nyní                                    | oroběhne te | st připravenosti Vaš | eho osobník | no počítače pro vy | tvoření žádo | osti o vydání násled | ného certifi | kátu.        |
|                                         |             |                      |             |                    |              | ,                    |              |              |
|                                         |             |                      | Probíl      | há test Vašeho p   | očítače      |                      |              |              |
|                                         |             |                      |             |                    |              |                      |              |              |

### 4.5 Kontrola údajů z certifikátu

Pokud kontrola PC proběhla úspěšně, následuje obrazovka, na níž je zobrazen váš stávající certifikát. Data z certifikátu následně slouží ke generování nové žádosti.

| Vytvoření ž              | ádosti o násle                                                                                                    | edný certifil                                                                                                    | <b>kát</b>                                                                                                    |                                                                                                    |
|--------------------------|----------------------------------------------------------------------------------------------------|----------------------------------------------------------------------------------------------------|----------------------------------------------------------------------------------------------------|----------------------------------------------------------------------------------------------------|
| 2. Výběr certifikátu > > | 3. Kontrola údajů                                                                                                    | >>>> 4. Tvo                                                                                                    | rba žádosti >>>>>                                                                                                    | 5. Dokončení                                                                                                    |
| rte prvotní certifikát   |                                                                                                    |                                                                                                    |                                                                                                    |                                                                                                    |
| Celé jméno               | Číslo certifikátu                                                                                                    | Platný do                                                                                                    | Typ certifikátu                                                                                                    |                                                                                                    |
| Jan Test                 | 10102056                                                                                                    | 13.06.2025                                                                                                    | Kvalifikovaný twi                                                                                                    | n CZ                                                                                                    |
|                          |                                                                                                    | Pokračovat                                                                                                    |                                                                                                    |                                                                                                    |
|                          | <ul> <li>Výběr certifikátu &gt; &gt;</li> <li>rte prvotní certifikát</li> <li>Celé jméno</li> <li>Jan Test</li> </ul> | 2. Výběr certifikátu       >>>>       3. Kontrola údajů         rte prvotní certifikát       Celé jméno       Číslo certifikátu         Image: Celé jméno       Číslo certifikátu         Image: Celé jméno       Číslo certifikátu         Image: Celé jméno       Číslo certifikátu         Image: Celé jméno       Číslo certifikátu | Výběr certifikátu       >>>>       3. Kontrola údajů       >>>>       4. Tvo         rte prvotní certifikát       Celé jméno       Číslo certifikátu       Platný do         Image: Celé jméno       Číslo certifikátu       Platný do         Image: Celé jméno       Velé jméno       Platný do         Image: Celé jméno       Velé jméno       Velé jméno | Výběr certifikátu       >>>>       3. Kontrola údajů       >>>>       4. Tvorba žádosti       >>>>         rte prvotní certifikát       Celé jméno       Číslo certifikátu       Platný do       Typ certifikátu         Image: Celé jméno       Číslo certifikátu       Platný do       Typ certifikátu         Image: Celé jméno       Číslo certifikátu       Platný do       Typ certifikátu         Image: Celé jméno       Číslo certifikátu       Platný do       Typ certifikátu         Image: Celé jméno       Číslo certifikátu       Platný do       Typ certifikátu         Image: Celé jméno       Číslo certifikátu       Platný do       Typ certifikátu         Image: Celé jméno       Číslo certifikátu       Platný do       Typ certifikátu         Image: Celé jméno       Číslo certifikátu       Platný do       Typ certifikátu         Image: Celé jméno       Číslo certifikátu       Platný do       Typ certifikátu         Image: Celé jméno       Číslo certifikátu       Platný do       Typ certifikátu         Image: Celé jméno       Číslo certifikátu       Platný do       Typ certifikátu         Image: Celé jméno       Číslo certifikátu       Platný do       Typ certifikátu |

Pokračujte tlačítkem Pokračovat.

**Upozornění:** Pokud jste již o vydání následného certifikátu požádali, jste při dalším pokusu na toto upozorněni. V obnově již nelze nadále pokračovat. V případě potřeby provedení předčasné obnovy certifikátu (dříve než 60 dní před koncem platnosti certifikátu) můžete kontaktovat Helpdesk na telefonním čísle, uvedeném v zápatí tohoto dokumentu.

|                        | Vytvoření žádosti                             | o následný certifikát                            |                  |
|------------------------|-----------------------------------------------|--------------------------------------------------|------------------|
| 1. Test systému >>>>   | 2. Výběr certifikátu >>>> 3. K                | ontrola údajů >>>> 4. Tvorba žádosti             | >>> 5. Dokončení |
| Kontrola údajů - Zkont | rrolujte aktuálnost údajů                     |                                                  |                  |
| 🖰 OSOBNÍ ÚDAJE         | Osobní údaje                                  |                                                  |                  |
| CERTIFIKÁTU            | Celé jméno<br>Jan Test                        | E-mail uvedený v rozšířeních cert<br>kasa@ica.cz | lifikátu         |
| ∠ UPRAVITELNÉ<br>ÚDAJE | Stát<br>CZ                                    |                                                  |                  |
|                        | Ostatní údaje                                 |                                                  | ^                |
|                        | Křestní jméno<br>Jan<br>IK MPSV<br>1234567890 | Příjmení<br>Test                                 |                  |
|                        | Jsou uvedené údaje stále aktuální?            |                                                  |                  |
|                        | Ne                                            | a, ukončit Ano, pokračovat                       |                  |

Zkontrolujte položky certifikátu a zahajte generování žádosti o vydání následného certifikátu tlačítkem ANO, pokračovat.

Položky nelze měnit. Je-li některý z údajů neaktuální, ukončete žádost o vydání následného certifikátu a navštivte nejbližší pobočku ČSOB.

# 4.6 Generování žádosti o vydání následného certifikátu

| Vytvoření žádosti o následný certifikát                                                                                                    |
|----------------------------------------------------------------------------------------------------|
| 1. Test systému       >>>>       2. Výběr certifikátu       >>>>       3. Kontrola údajů       >>>>       4. Tvorba žádosti       >>>>       5. Dokončení |
| Tvorba žádosti - Nyní se pro žádost o následný certifikát vytváří                                                                                         |
| 🔿 Privátní klíč pro kvalifikovaný certifikát                                                                                                    |
| 🔿 Žádost o kvalifikovaný certifikát                                                                                                    |
| 🔿 Privátní klíč pro komerční certifikát                                                                                                    |
| 🔘 Žádost o komerční certifikát                                                                                                    |
|                                                                                                    |

Generování žádosti o následný certifikát trvá v řádu desítek vteřin, následně jste dvakrát vyzváni k zadání PIN.

| PIN |   |   |     |  |
|-----|---|---|-----|--|
|     | 1 | 9 | 7   |  |
|     | 5 | 2 | 8   |  |
|     | 0 | 3 | 4   |  |
|     |   | 6 | <<< |  |
|     | A |   |     |  |

Zadejte **PIN** k čipové kartě.

# 4.7 Dokončení žádosti a následná instalace

|                      | Vytvoření žádosti o následný certifikát                                              |
|----------------------|--------------------------------------------------------------------------------------|
| 1. Test systému >>>> | 2. Výběr certifikátu >>>> 3. Kontrola údajů >>>> 4. Tvorba žádosti >>>> 5. Dokončení |
| Dokončení            |                                                                                      |
|                      | <ul> <li>Žádost o následný certifikát byla úspěšně přijata.</li> </ul>               |
|                      | Nyní probíhá zpracování žádosti, vydání certifikátu bude dokončeno za                |
|                      | <b>(</b> ) 04:52                                                                     |
|                      | Čas přijetí žádosti: 14.06.2024 10:07:33                                             |
|                      | ID žádosti o kvalifikovaný certifikát: 7607910005333                                 |
|                      | Zde může sledovat stav Vaší žádosti s ID 7607910005333.                              |
|                      | ID žádosti o komerční certifikát: 7607900007584                                      |
|                      | Zde může sledovat stav Vaší žádosti s ID 7607900007584.                              |

O úspěšném odeslání žádosti vás informuje toto sdělení.

### 4.8 Instalace certifikátu

Na pátém kroku dojde k odeslání žádosti o následné certifikáty do První certifikační autority, a.s. Zpracování žádosti trvá zpravidla do 5 minut, o čemž vás informuje časový odpočet na stránce. Po vyčkání časové lhůty dojde k přesměrování na stránku instalace certifikátů na čipovou kartu.

| Instalace certifikátů<br>Zde si můžete provést instalaci certifika                                                                               | na čipovou kartu<br>tů vydaných I.CA na čipovou kartu. |
|----------------------------------------------------------------------------------------------------|--------------------------------------------------------|
| Průběh instalace                                                                                                    |                                                        |
| <ul> <li>Před zahájením instalace vložte kartu do čtečky a na vyzvání<br/>zadejte PIN.</li> </ul>                                                |                                                        |
| Stiskem tlačítka Instalovat zahájíte instalaci certifikátů na vaši čipovou kartu.<br>Po stisku tlačítka Instalovat vyčkejte dokončení instalace. |                                                        |
| Nastavit v Adobe formát podpisu dle legislativy EU a jeho ověření vůči důvěryhodnému seznamu EU                                                  |                                                        |
| více informací →                                                                                                    |                                                        |
| Načítání obsahu čipové karty                                                                                                    |                                                        |
| Získávání certifikátů z I.CA                                                                                                    |                                                        |
| 🗸 Zápis certifikátů na kartu                                                                                                    |                                                        |
| 🗸 Instalace úspěšně dokončena.                                                                                                    |                                                        |
| <ul> <li>Zápis certifikátů na kartu</li> <li>Instalace úspěšně dokončena.</li> </ul>                                                             |                                                        |

# 5 PODPORA

V případě problémů kontaktujte pracovníky helpdesku prostřednictvím e-mailu na adrese <u>helpdeskeb@csob.cz</u> nebo telefonicky na čísle **495 800 111**. (ze zahraničí +420 495 800 166).

Další informace o službách ČSOB Elektronického bankovnictví naleznete na www.csob.cz.